#### **Windows Movie Maker**

## СОЗДАНИЕ ВИДЕОФИЛЬМА

#### Выполнив данную практическую работу, вы научитесь:

Монтировать видеофильмы из отдельных файлов, разного типа: графических, звуковых, текстовых

Практическая

работа

Присваивать различные эффекты

Сохранять проекты в формате видеофильмов, для дальнейшего воспроизведения

Редактировать готовый видеофильм

# Алгоритм выполнения работы:

### Запуск Windows Movie Maker

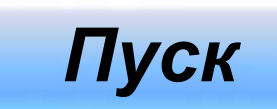

#### Программы

#### Windows Movie Maker

Импорт

### Монтаж видеофильма

На панели задач выберите пункт «Импорт изображений». Нажмите «Мои документы» – «Мои рисунки». Из любой тематической папки выберите несколько графических файлов, удерживая кнопку «CTRL», и щелкните кнопку «Импорт».

В центральной части окна, на панели «Сборник» вы видите ваши выбранные графические файлы. Перенесите их последовательно один за другим в нижнюю часть экрана в окна «раскадровки».

Импорт изображений Мои документы

Мои рисунки

## Видеоэффекты

- Добавим эффекты рисунка. Для этого нажмите «Сервис» – «видеоэффекты». Просмотрите видеоэффекты и выберите любой понравившейся. Перенесите его на 1 кадр.
- В правой части окна располагается плеер, нажмите кнопку «→» (Воспроизведение). Просмотрите эффект в плеере. Аналогично примените эффекты к следующим кадрам видеофильма.

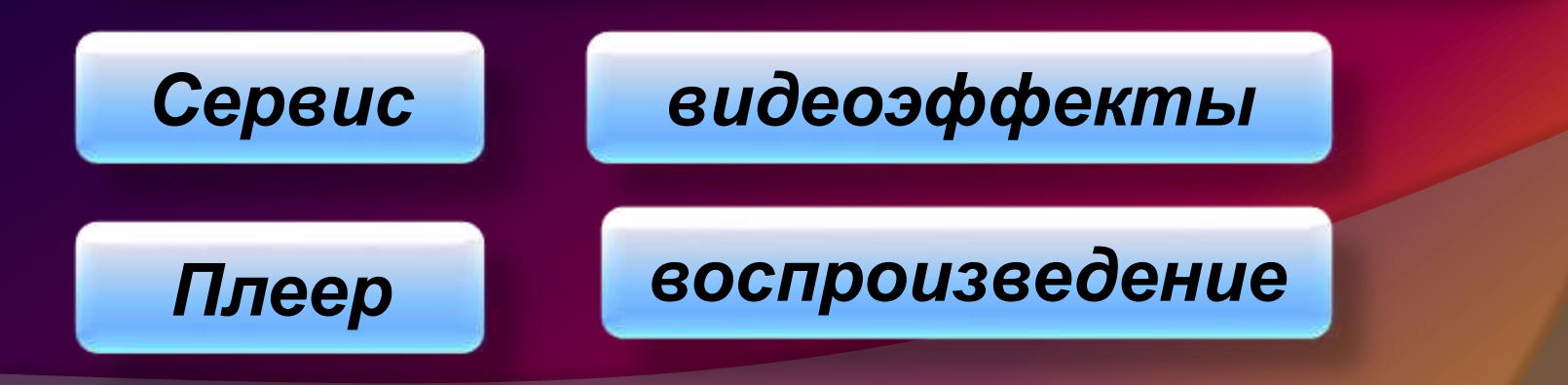

#### Видео переходы

- Между кадрами можно установить эффекты переходов. Для этого: «Сервис» – «Видео переход». В центральной части окна рассмотрите примеры видео переходов. Выберите любой понравившейся, перенесите в нижнюю часть экрана на «раскадровку» и установите между двумя соседними кадрами. Аналогично установите видеопереходы для оставшихся кадров фильма. Просмотрите результат монтажа в плеере.
- 2. Есть возможность предварительного просмотра фильма во весь экран. Для этого: Вид Во весь экран.

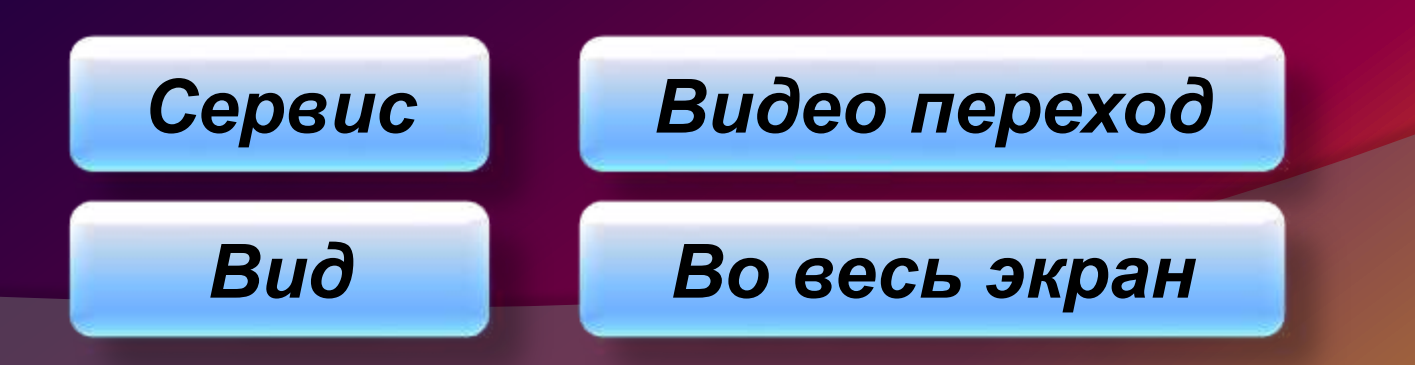

### Название и титры

 Добавим титульный кадр и финальный кадр фильма. Для этого: На панели задач выбираем пункт «Создание названий и титров». Выбираем пункт «Добавить название в начале фильма». Вводим название фильма. Измените анимацию текста, его шрифт и цвет. Поэкспериментируйте, просматривая предварительный результат в окне плеера. Примените выбранные свойства, щелкнув по кнопке «Готово», добавить название в фильм.

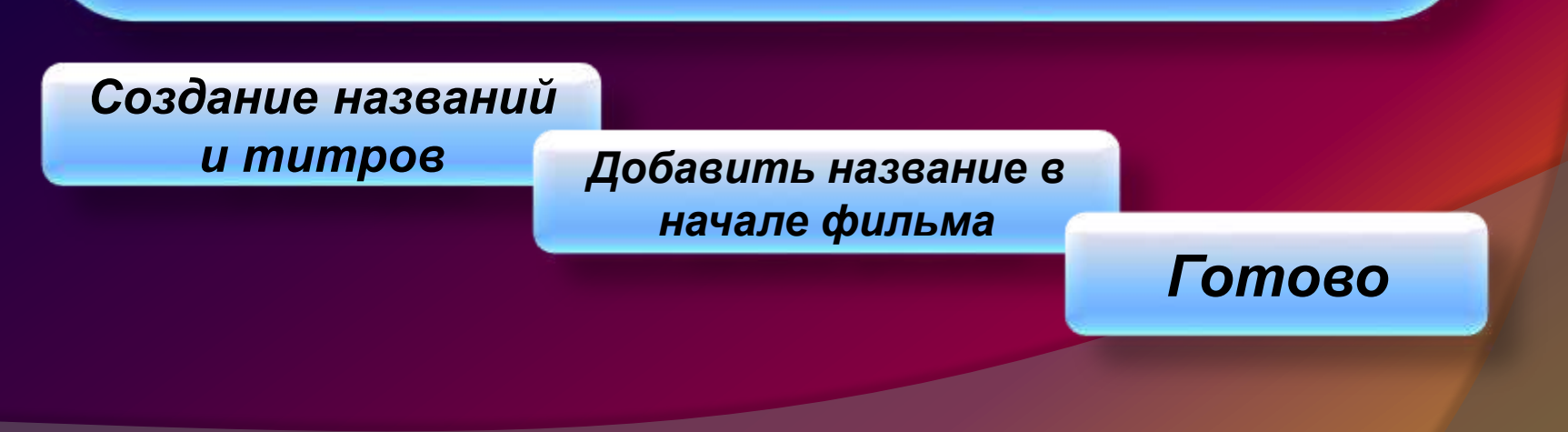

раскадровка

# Звуковое сопровождение

Добавим звуковое сопровождение к фильму. На панели задач выбираем пункт «Импорт звука и музыки». Выбираем местонахождения звуковой информации. выбираем понравившуюся композицию. Перенесите звуковой файл на «раскадровку». Звуковой файл оказался длиннее фильма, необходимо отрезать лишнее, для этого: подведите указатель мыши к крайнему правому положению звуковой ленты и удерживая переместите до нужного места (указатель принимает вид двойной красной стрелки).

Импорт звука и музыки

Выбор понравившейся композиции

#### Сохранение файла фильма

Сохраним созданный проект фильма под своей фамилией. Для этого: «Файл» – «Сохранить файл фильма» - «Мой компьютер» – «Далее» – «Введите имя файла», например, Пешков 9е – выберите папку своей группы (класса), используя кнопку «Обзор» – «Далее» – Установите флажок в пункте – «Воспроизвести фильм после нажатия кнопки готово». Нажмите кнопку «Готово».

Подождите немного, фильм сохраняется в видео формате.

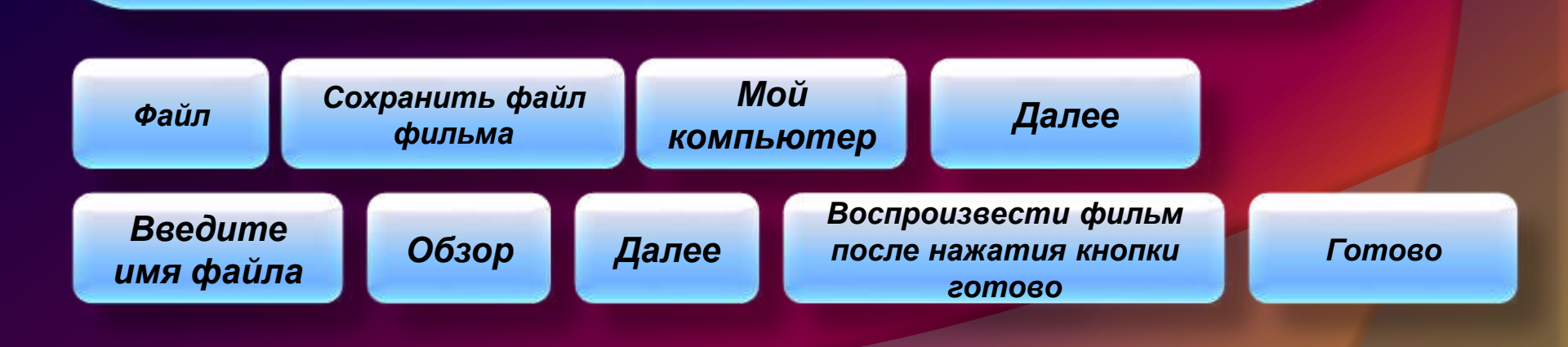

#### Портфолио работ учащихся